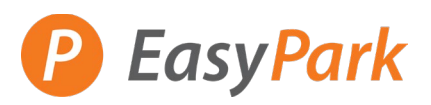

#### Access to Your Account: <a href="https://easypark.aimsparking.com/">https://easypark.aimsparking.com/</a>

| Clic | k on View/Manage                  | Account:                |                                               | •                                                                                                    |  |  |
|------|-----------------------------------|-------------------------|-----------------------------------------------|----------------------------------------------------------------------------------------------------|--|--|
|      |                                   |                         | View/M                                        | anage Account                                                                                               |  |  |
|      |                                   |                         | Click here to log<br>parking perr<br>associa  | in to purchase your monthly<br>nit and manage vehicles<br>ted with your permit.                             |  |  |
|      |                                   |                         |                                               | Login                                                                                                    |  |  |
| Logi | in to your account:               |                         | Login using the emai<br>account. If you do no | Login using the email address associated with your account. If you do not have an account, please register. |  |  |
|      |                                   |                         | Email Address*                                |                                                                                                    |  |  |
|      |                                   |                         | Password*                                     |                                                                                                    |  |  |
|      |                                   |                         |                                               |                                                                                                    |  |  |
|      |                                   |                         | Register                                      | Login                                                                                                    |  |  |
|      |                                   |                         |                                               | Forgot password                                                                                             |  |  |
| Sele | ect "Permits" to vie<br>PEasyPark | w your active permits:  |                                               | Logout                                                                                                    |  |  |
|      |                                   |                         |                                               |                                                                                                    |  |  |
|      | Account                           | Account # GN3571425     |                                               |                                                                                                    |  |  |
|      | 🐟 Vehicles 🛛 🕚                    | EasyPark TEST           |                                               | Contact Information                                                                                         |  |  |
|      | Permits 0                         | Current Balance: \$0.00 |                                               |                                                                                                    |  |  |
|      | Bulk Permits                      |                         |                                               |                                                                                                    |  |  |

Account & GN3571425 EasyPark TEST Current Balance: \$0.00 Current Balance: \$0.00 Current Balance: \$

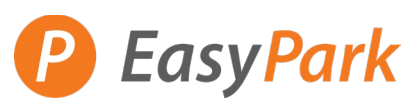

Select "Pay Now" to the permit you would like to update the plate:

| Account      |   | All Active Permits: |           |                 |         | Purchase Permit |         | View All Permits |               |         |      |
|--------------|---|---------------------|-----------|-----------------|---------|-----------------|---------|------------------|---------------|---------|------|
| 🖚 Vehicles   | 0 |                     | Permit #  | Туре            | Plate # | Change Requests | Expires | Due Date         | Auto Pay Date | Balance | View |
|              |   |                     | 01PR00018 | 01 - P - Random | TEST001 |                 | 00      | 10/24/2024       | 10/21/2024    | \$0.01  | View |
| Permits      | 1 |                     | Pay Now   |                 |         |                 |         |                  | Total: \$0.01 |         |      |
| Bulk Permits |   | Ľ                   |           |                 |         |                 |         |                  |               |         |      |
| ⊟ My Wallet  |   |                     |           |                 |         |                 |         |                  |               |         |      |

## Confirm the amount of your permit:

# Your Shopping Cart

|        | Item               | Price  | View |
|--------|--------------------|--------|------|
|        | Permit #01PR00018  | \$0.01 |      |
|        | Sub-Total          | \$0.01 |      |
|        | GST                | \$0.00 |      |
|        | GST on Parking Tax | \$0.00 |      |
|        | PST                | \$0.00 |      |
|        | Parking Tax        | \$0.00 |      |
| Remove | Total              | \$0.01 |      |

### Fill in your contact information:

### Checkout

| Contact Information                    |   |
|----------------------------------------|---|
| Email*                                 |   |
| Billing Information<br>Billing Address |   |
| Cardholder Name*                       |   |
| Street Address*                        |   |
| City*                                  |   |
| State/Prov.*                           | ~ |
| Zip/Postal*                            |   |

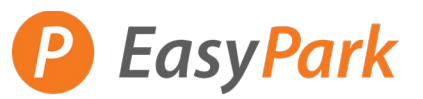

Enter your credit card information:

(keep the "Save Payment to My Wallet" checked for automatic recurring payment)

| Credit Card Information |                          |
|-------------------------|--------------------------|
| Card Number             |                          |
| Expiry Date (mmyy)      |                          |
| Security Code           |                          |
|                         | Save Payment to My Walle |
|                         | Checkout                 |